## **Creating a Class Definition**

Class definition lister in TOPSpro Enterprise (TE) shows all of the classes that have been created for that agency. Once the class has been defined, it can be used as often as needed.

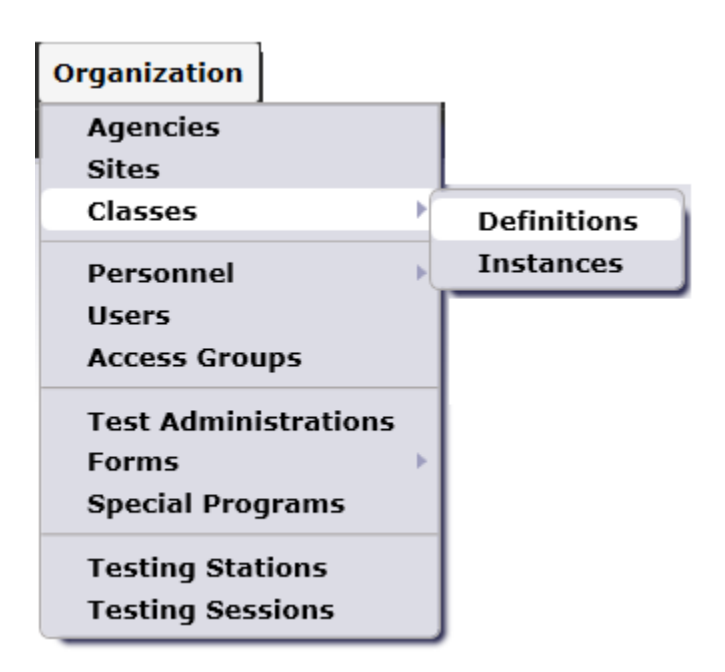

To define a class, go to Organization -> Classes -> Definitions

This will open up the class definition lister. Once it is open, click on the **New** button in the upper left hand corner.

| Class Definitions    | X                  |                                 |                           |       |                  |
|----------------------|--------------------|---------------------------------|---------------------------|-------|------------------|
| New B Agency/Site    | 4908 - Rolling Hil | Is Adult School 💌 Subsites 📧    | Filter <b>T</b> Colu      | nns 🔳 | Sort 21 Delete 🗙 |
| • Site               | ▲1 Class ID        | Class Description               | ▲ <sub>2</sub> Extended I | •     | Course Code      |
| т <b>Ц</b>           | Ŧ                  | Ŧ                               | Ŧ                         | Ŧ     |                  |
| 6 - Southwest Campus | 001                | ESL - Intermediate Low          |                           |       |                  |
| 6 - Southwest Campus | 002                | ESL - Intermediate High         |                           |       |                  |
| 6 - Southwest Campus | 003                | ESL - Intermediate High         |                           |       |                  |
| 6 - Southwest Campus | 005                | ESL Intermediate Low - Distance |                           |       |                  |

This will bring up an empty class definition window. Here is where you select the Agency/Site that the class will be held, input the Class ID, Course Code (if used), and the Class Description (such as ABE Intermediate Math).

| Class Definitions | New Cla | iss Definitio | on 🚦      | 2                 |                    |          |
|-------------------|---------|---------------|-----------|-------------------|--------------------|----------|
| Navigator         | <b></b> | New 🖹 S       | Save 튺    | Cancel 🧭          | Delete 🗙 Duplicate | New / 28 |
| Edit / View       |         | Class         | Defin     | nition Inform     | mation             |          |
|                   |         | Agency/Sit    | e:        |                   |                    |          |
|                   |         | Class ID:     |           |                   | Extended ID:       |          |
|                   |         | Course Cod    | le:       |                   |                    |          |
|                   |         | WTUs Avai     | lable:    |                   |                    |          |
|                   |         | Consumed      | %:        |                   |                    |          |
|                   |         | 🔹 💉 Sel       | lect Si   | te                |                    |          |
|                   |         | Site: 4908    | - Rolling | g Hills Adult Sch | nool               |          |
|                   |         | 🔹 💉 Cla       | ss Def    | finition          |                    |          |
|                   |         | Class ID:     |           |                   | Extended ID:       |          |
|                   |         | Course Cod    | le:       |                   | ]                  |          |
|                   |         | Class Descr   | iption:   |                   |                    |          |
|                   |         |               |           |                   |                    |          |

\*The Extended ID is used to separate class id's that have the use the same number. It also helps with showing which students were in a class during a specific time period.

In this example, we define class 0507 ESL Beginning Listening at Site 11 – North City ESL. Click the **Save** button to create the class.

| Class Definitions | New Cla  | ss Definition             |                  |             |             |     |      |
|-------------------|----------|---------------------------|------------------|-------------|-------------|-----|------|
| Navigator         | <b>P</b> | New 🛢 Save                | 🔚 Cancel ⊘       | Delete 🗡    | Duplicate 🍋 | New | / 28 |
| Edit / View       |          | Class Def                 | inition Infor    | mation      |             |     |      |
|                   |          | Agency/Site:              | 4908 / 11 - Nor  | th City ESL |             |     |      |
|                   |          | Class ID:                 | 0507             | Exte        | nded ID:    |     |      |
|                   |          | Course Code:              |                  |             |             |     |      |
|                   |          | WTUs Available:           |                  |             |             |     |      |
|                   |          | Consumed %:               |                  |             |             |     |      |
|                   |          | Select Site               |                  |             |             |     |      |
|                   |          | Site: 11 - North City ESL |                  |             |             |     |      |
|                   |          | 🔺 🖍 Class D               | efinition        |             |             |     |      |
|                   |          | Class ID:                 | 0507             | ] E         | xtended ID: |     |      |
|                   |          | Course Code:              |                  |             |             |     |      |
| 1                 |          | Class Descriptio          | n: ESL Beginning | Listening   |             |     |      |

Because the class instance has not been created for the current year, it will not automatically display in the class definition lister. To view the new class definition:

Click the Filter button

| Class      | Class Definitions |                    |                              |                            |      |  |
|------------|-------------------|--------------------|------------------------------|----------------------------|------|--|
| New 🗎      | Agency/Site       | 4908 - Rolling Hil | Is Adult School 💌 Subsites 📧 | Filter 🍸 Column            | ıs 🔳 |  |
| ¢          | Site              | ▲1 Class ID        | Class Description            | ▲ <sub>2</sub> Extended ID | \$   |  |
| Ŧ          |                   | Ŧ                  | т                            | Ŧ                          | Ŧ    |  |
| 6 - Southv | west Campus       | 001                | ESL - Intermediate Low       |                            |      |  |

Then click the **Red X** next to **Current Program Year**. It will place another **Red X** next to **Class Instance**, click that as well, and click **ok**.

| Filter                        | Y              |               |                          |   |
|-------------------------------|----------------|---------------|--------------------------|---|
| AND                           | Class Instance | Program Years | Current program year 🔻 🛚 | - |
|                               | +              | ( +           |                          |   |
| Filter: (Default) Save Filter |                |               |                          |   |

This will our new class to display in the lister

| Class Definitions        |                    |                                 |  |  |  |
|--------------------------|--------------------|---------------------------------|--|--|--|
| New B Agency/Site        | 4908 - Rolling Hil | Is Adult School 🔻 Subsites 👍    |  |  |  |
| <ul> <li>Site</li> </ul> | ▲1 Class ID        | Class Description               |  |  |  |
| T                        | Ŧ                  | Ŧ                               |  |  |  |
| 6 - Southwest Campus     | 001                | ESL - Intermediate Low          |  |  |  |
| 6 - Southwest Campus     | 002                | ESL - Intermediate High         |  |  |  |
| 6 - Southwest Campus     | 003                | ESL - Intermediate High         |  |  |  |
| 6 - Southwest Campus     | 005                | ESL Intermediate Low - Distance |  |  |  |
| 11 - North City ESL      | 0507               | ESL Beginning Listening <       |  |  |  |

You have now successfully defined a class.